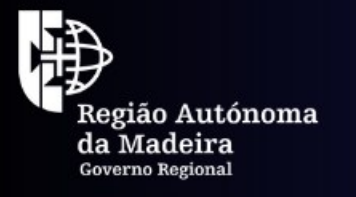

Secretaria Regional **de Equipamentos e Infraestruturas** Direção Regional de Energia

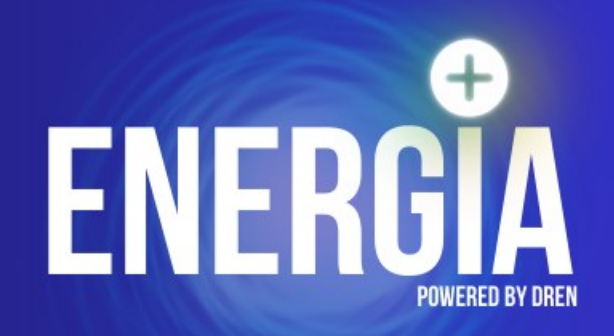

# Guia de preenchimento do Formulário de Candidatura

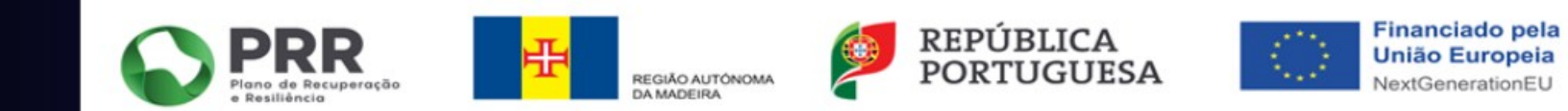

## Guia de preenchimento do Formulário de Candidatura ao Programa +Energia

**Componente 21: REPowerEU** 

Investimento RP-C21-i11.01-RAM – Sistema de incentivos à produção e armazenamento de energia proveniente de fontes renováveis na Região Autónoma da Madeira

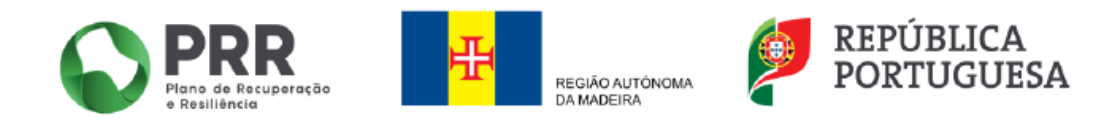

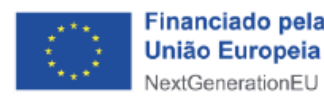

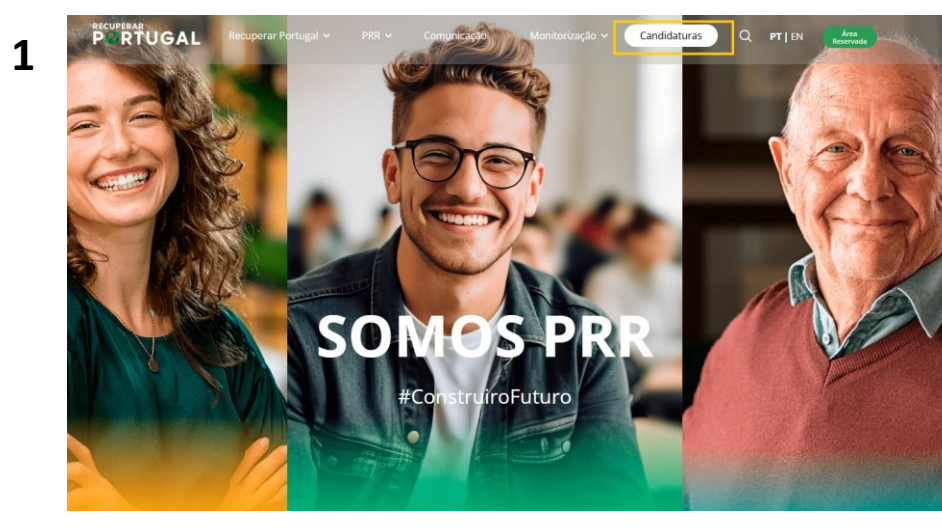

https://recuperarportugal.gov.pt/candidaturas-prr/

| Escolha a Componente do PRR          |                                    |                                      |
|--------------------------------------|------------------------------------|--------------------------------------|
| ○ Selecionar Todos                   |                                    |                                      |
| Resiliência                          | Transição Climática                | Transição Digital                    |
| ○ C1. Serviço Nacional de Saúde      | ○ <b>C10.</b> Mar                  | O C16. Empresas 4.0                  |
| O C2. Habitaçao                      | O C11. Descarb. da Indústria       | ○ <b>C17</b> .                       |
| <b>C3.</b> Respostas Sociais         | O C12. Bioeconomia Sustentável     | Qual. e Sust. Finanças Públicas      |
| O C4. Cultura                        | ○ C13.                             | C18.                                 |
| ○ C5.                                | Eficiência Energética em Edifícios |                                      |
| Capitalização e Inovação Empresarial | C14. Hidrogénio e Renováveis       | Administração Pública Mais Eficiente |
| ○ C6. Qualificações e Competências   | C15. Mobilidade Sustentável        | C20. Escola Digital                  |
| ○ C7. Infraestruturas                | C21. REPowerEU                     | 5                                    |
| C8. Florestas                        |                                    |                                      |
| ○ C9. Gestão Hídrica                 |                                    |                                      |

|                                                                                                    | C21. REPowerEU ^                                                                                                    |
|----------------------------------------------------------------------------------------------------|----------------------------------------------------------------------------------------------------|
| Pesquisar Avisos Quero ser notificado! Plano de Avisos                                                                                   | RP-C21-i11 RAM: Sistema de Incentivos à produção e Armazenamento de Energia Proveniente de Fontes Renováveis na Madeira e no Porto Santo                            |
| Expandir todos os avisos                                                                                                    | 02. Sistema de incentivos à produção e armazenamento de energia proveniente de fontes renováveis na Região<br>Autônoma da Madeira (Aviso N.º 2/C21-i11.01-RAM/2025) |
| C21. REPowerEU ^                                                                                                    | Familias       Instituições da Economia Solidaria e Social       Empresas         Aviso de Abertura de Candidaturas       Data do Aviso: 16/01/2025                 |
| RP-C21-i11 RAM: Sistema de Incentivos à produção e Armazenamento de Energia Proveniente de Fontes Renováveis na Madeira e no Porto Santo | Submissão de Candidaturas aqui entre o dia 16 de janeiro 2025 e as 17:00 horas do dia 30 de Maio de 2025                                                            |
|                                                                                                    | Ver documentação Aqui                                                                                                    |
| RP-C21-i13 RAM: Descarbonização dos Transportes                                                                                          | Contacto para informações e esclarecimentos:                                                                                                    |
|                                                                                                    | Emailt: mais.energia.dren@madeira.gov.pt ou via contacto telefónico através do 291145230.                                                                           |
|                                                                                                    |                                                                                                    |

2

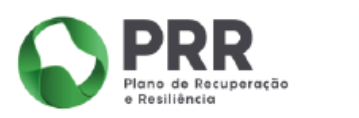

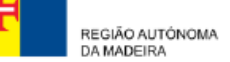

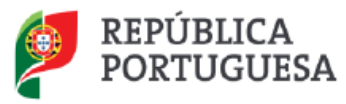

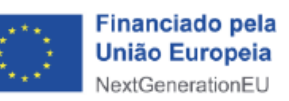

Passo 1 - Clique onde diz "Acesso Balcão dos Fundos"

https://benef.recuperarportugal.gov.pt/siga-bf/app/Login.php

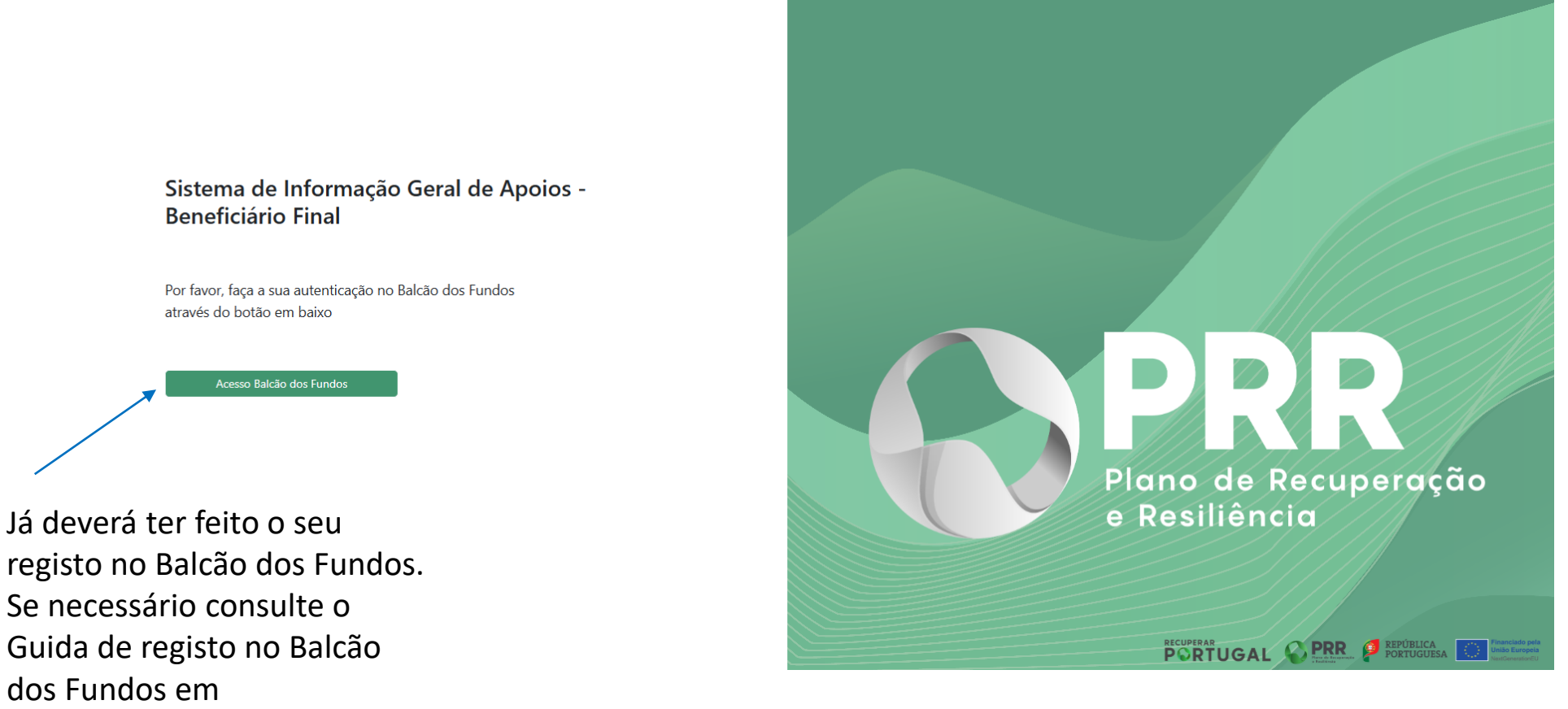

www.madeira.gov.pt/DREN

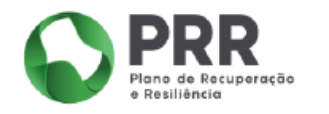

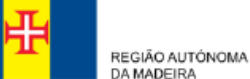

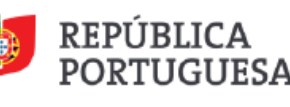

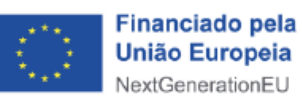

#### Passo 2 – Bem-Vindo à página inicial do SIGA-BF

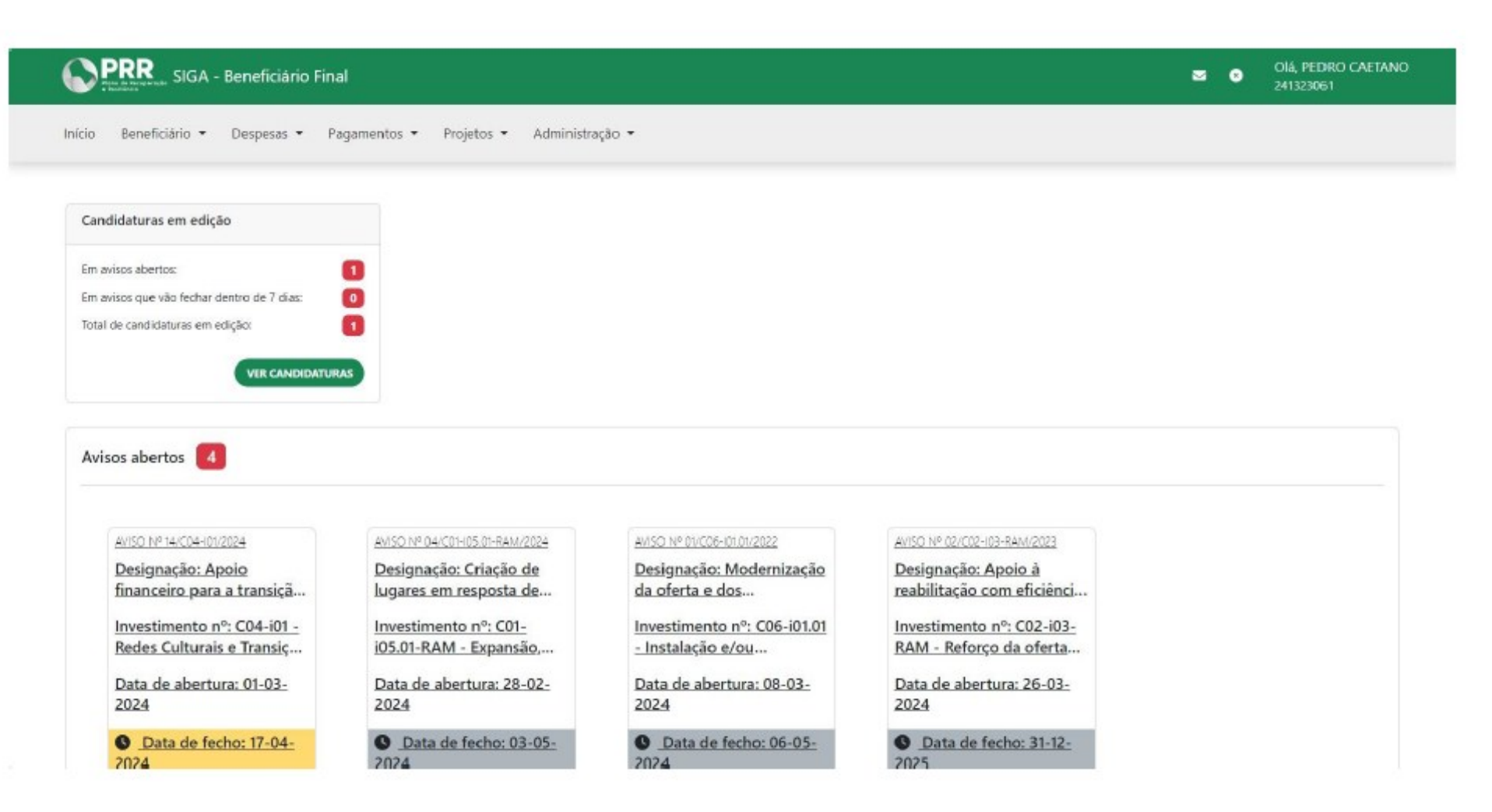

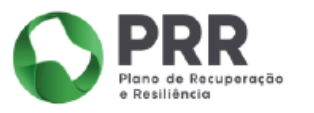

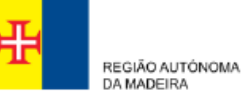

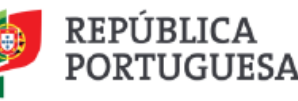

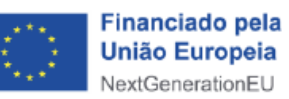

#### Passo 3 - Aceda ao menu para gerir a sua conta

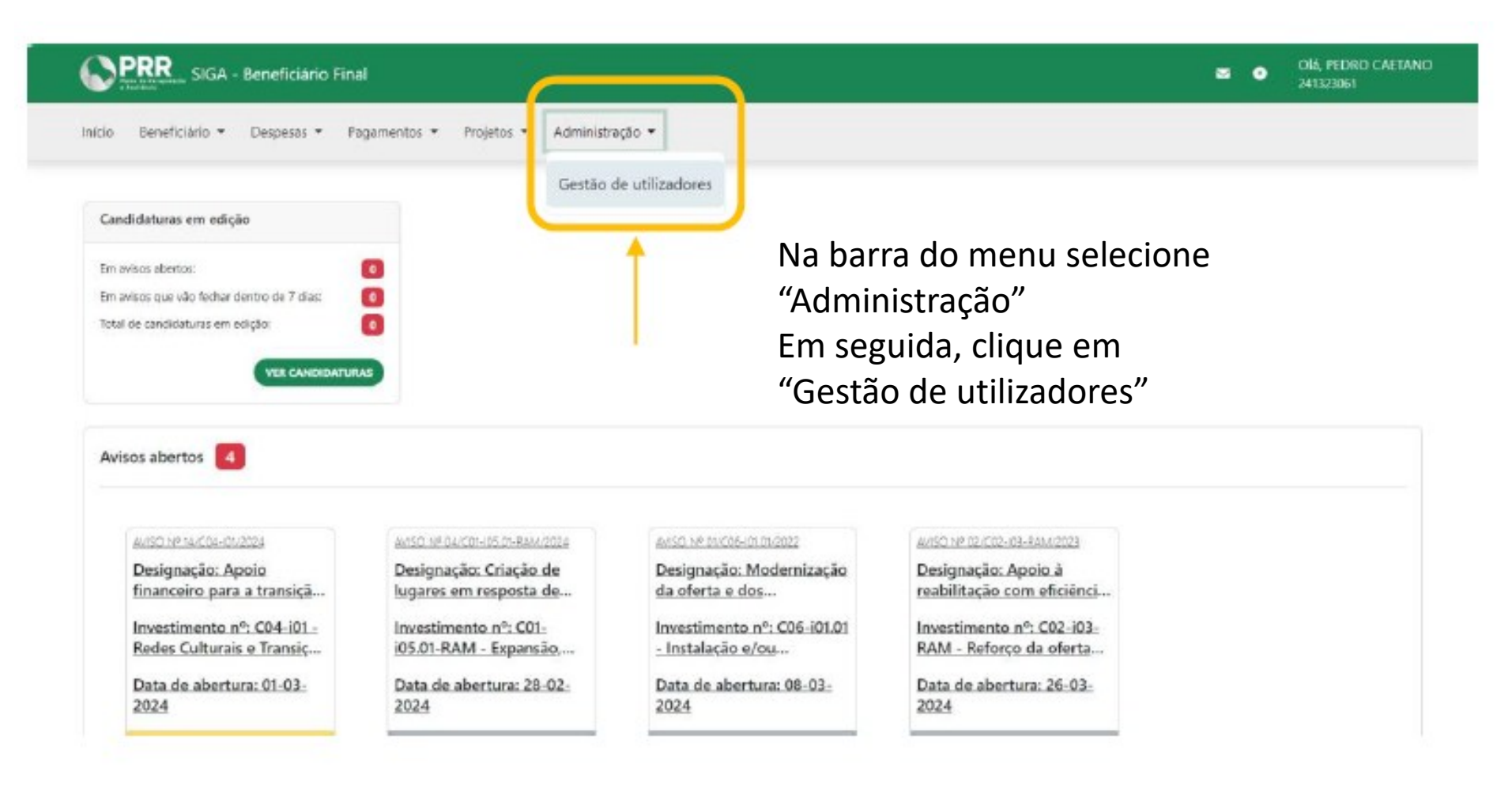

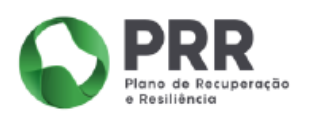

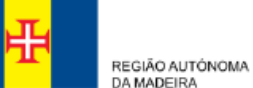

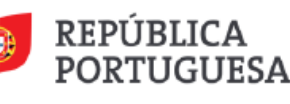

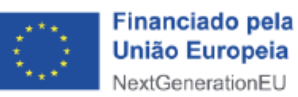

#### Passo 4 - Crie o seu utilizador

Plano de Recuperação e Resiliência

| SIGA - Ber                                             | neficiário Final            |                        |             | S Olá, PEDRO CAETANO<br>241323061                     |
|--------------------------------------------------------|-----------------------------|------------------------|-------------|-------------------------------------------------------|
| Início Beneficiário 🕶 De                               | spesas 👻 Pagamentos 👻 Proj  | etos 🔹 Administração 👻 |             |                                                       |
|                                                        |                             |                        | Selecione o | o retângulo verde                                     |
| Utilizadores                                           | ;                           |                        | "+ CRIAR U  |                                                       |
| NIF                                                    | Nome                        |                        | Тіро        | Ativo                                                 |
| 241323061                                              | Pedro Caetano               |                        | Utilizador  | Sim 🔍 🗙                                               |
|                                                        |                             |                        |             |                                                       |
| Contato de suporte<br>siga-bf@recuperarportugal.gov.pt | Redes Sociais<br>团 ■ X      |                        |             | República<br>Portuguesa Neutlerenduefu                |
|                                                        | PRR<br>Plans de Recuperação |                        | PORTUGUESA  | Financiado pela<br>União Europeia<br>NextGenerationEU |

#### Passo 5 - Indique as suas credenciais

Indique o seu Número de Identificação Fiscal (NIF) e o seu Nome De seguida, clique em "OK"

| Projetos 🔻 | Administração 💌 |   |
|------------|-----------------|---|
|            | NIF Nome        | 8 |
|            | OK CANCEL       |   |

Tipo

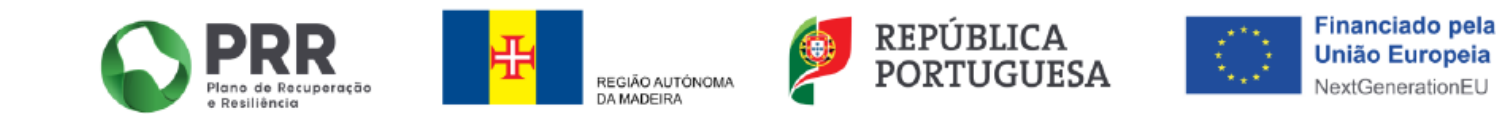

## Passo 6 - Reveja o seu perfil de utilizador

| Utilizadores |               | Selec      | ione a lupa verde           |
|--------------|---------------|------------|-----------------------------|
|              |               |            | + CRIAR UTILIZADOR • VOLTAR |
| NIF          | Nome          | Тіро       | Ativo                       |
| 241323061    | Pedro Caetano | Utilizador | Sim 🔍 🗙                     |
|              |               |            |                             |

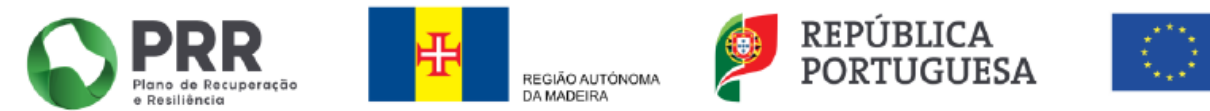

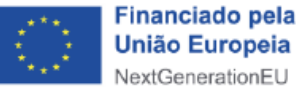

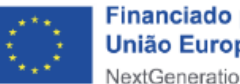

#### Passo 7 - Adicione a sua permissão

#### Dados do Utilizador Selecione o botão " + ADICIONAR PERMISSÃO" 241323061 Nome Pedro Caetano Tipo Utilizador NIF Permissões + ADICIONAR PERMISSÃO C VOLTAR Ativo Tipo Argumentos Data Inicio Data Fim Aviso (todos) 2024-03-01 2026-01-01 Não Aviso (todos) 2024-03-01 2026-01-01 Não

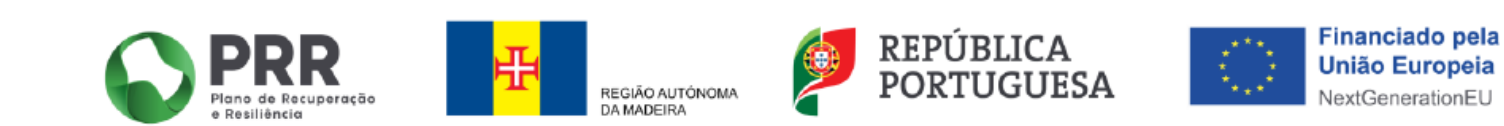

Passo 8 – Ative os Avisos de Abertura de Concursos

Preencha com os seguintes dados: Permissão: Aviso (todos) Data Início: 2025-01-16 Data Fim: 2025-05-30 De seguida clique em "OK"

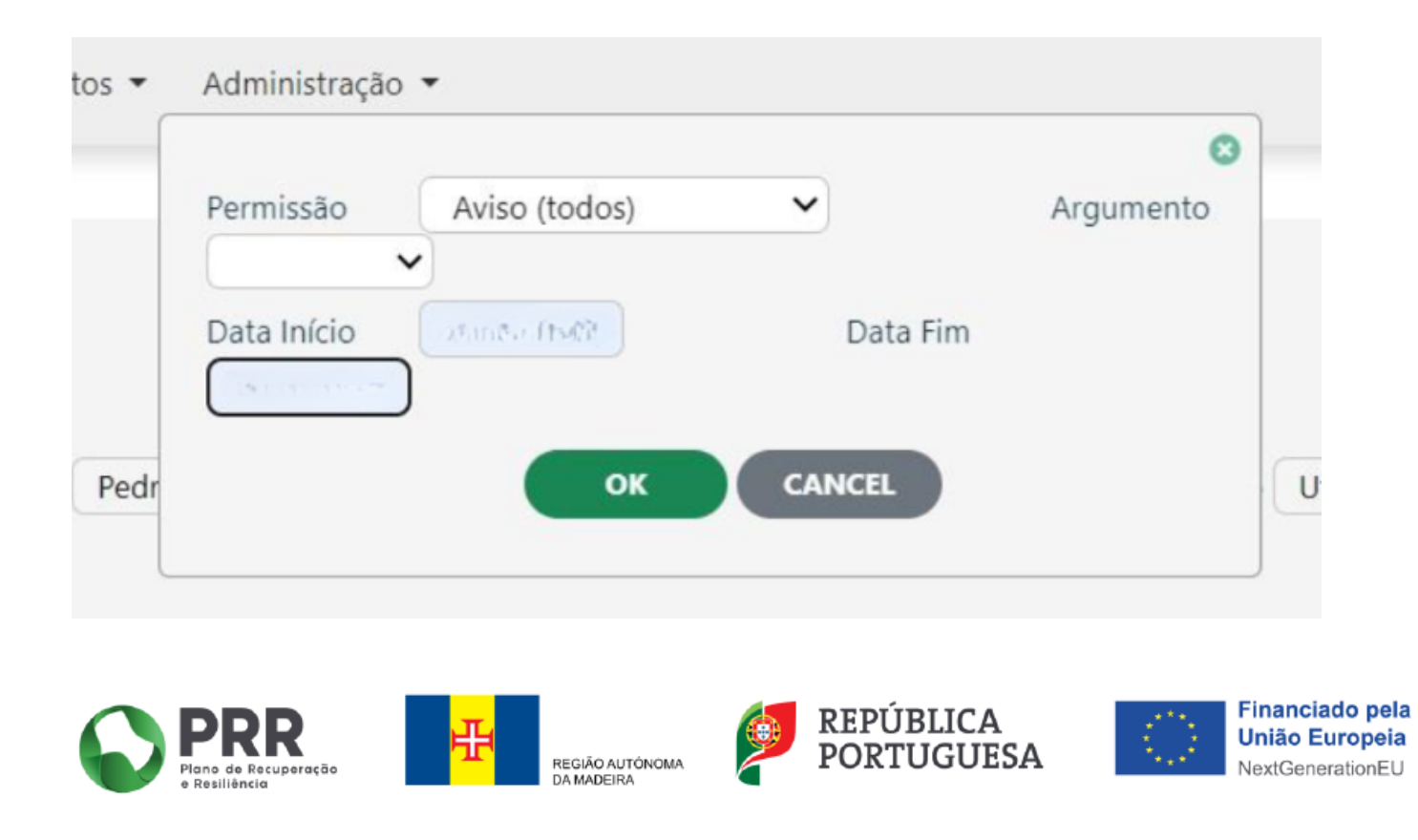

### Passo 9 - Aceda a candidaturas

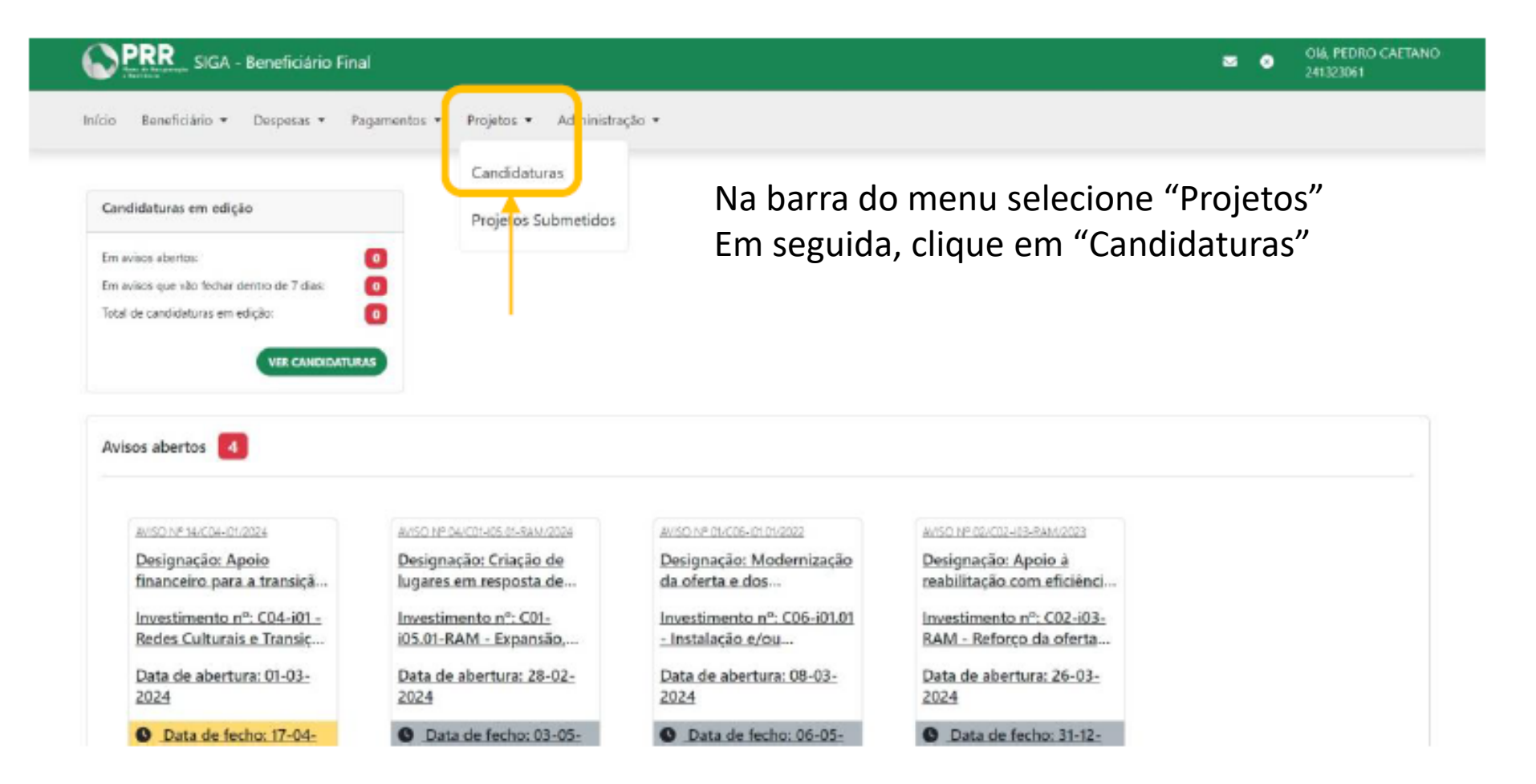

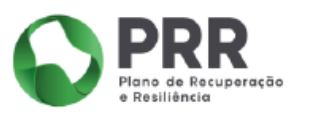

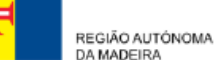

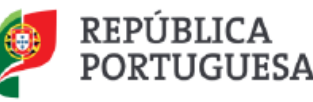

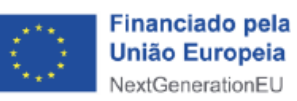

#### Passo 10 - Inicie uma candidatura nova

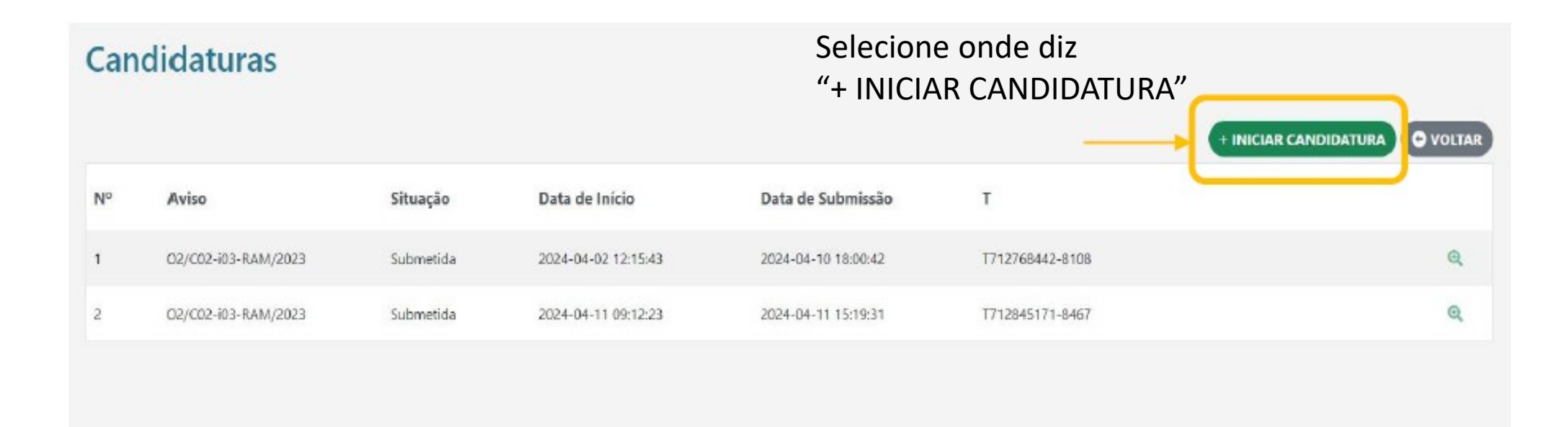

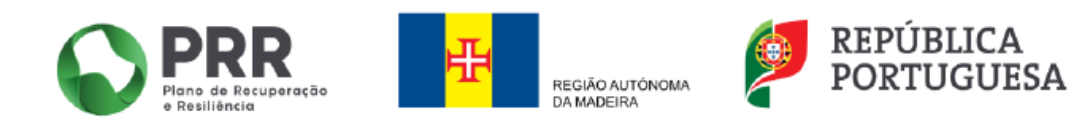

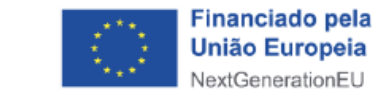

Passo 11 – Selecione o Aviso pretendido

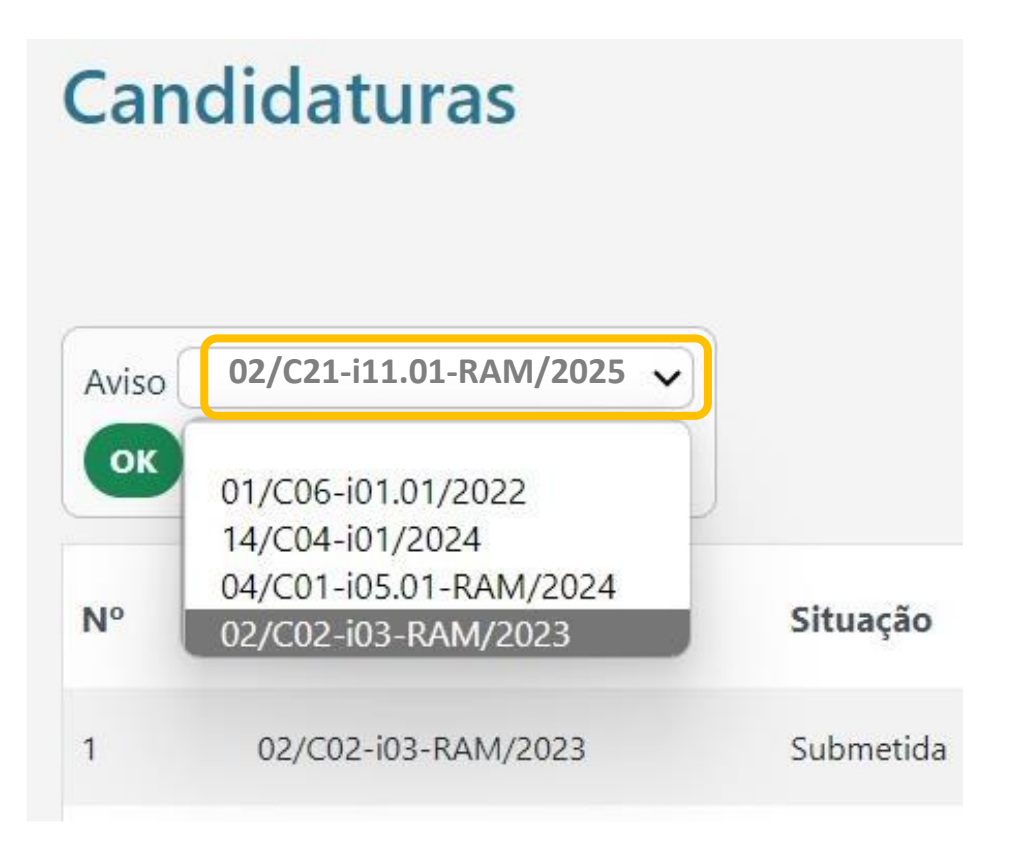

Se pretende candidatar-se ao Programa +Energia selecione o Aviso: **02/C21-i11.01-RAM/2025** 

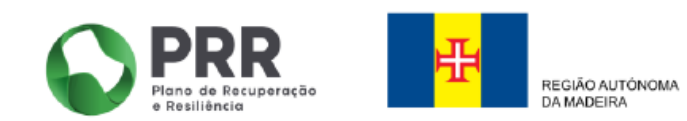

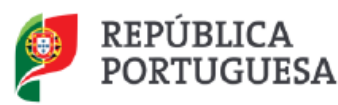

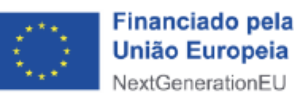

#### Passo 12 – Confirme a nova candidatura ao aviso

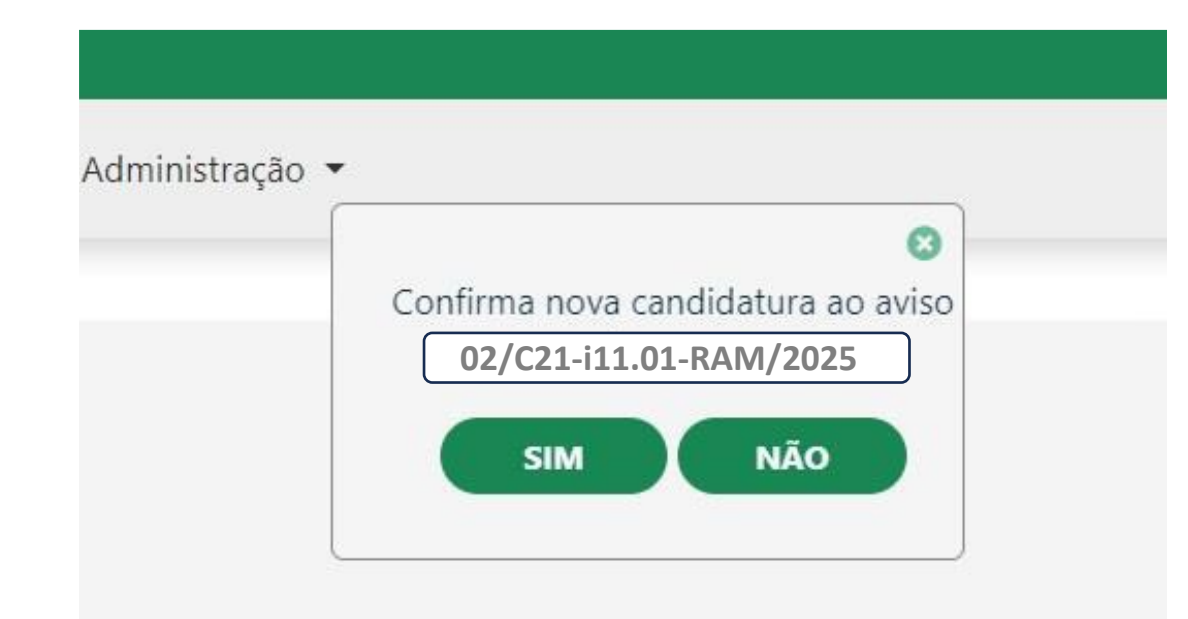

Confirme a sua candidatura ao clicar "SIM"

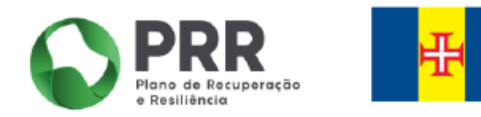

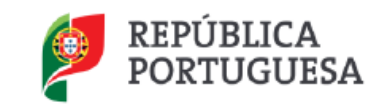

REGIÃO AUTÓNOMA

DA MADEIRA

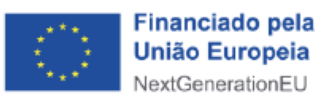

### Passo 14 – Aceda à sua candidatura

| Car | didaturas              |           |                     |                     |                 |                      |            |
|-----|------------------------|-----------|---------------------|---------------------|-----------------|----------------------|------------|
|     |                        |           |                     |                     |                 | + INICIAR CANDIDATUR | A O VOLTAR |
| N°  | Aviso                  | Situação  | Data de Início      | Data de Submissão   | т               |                      |            |
| 1   | 02/C02-i03-RAM/2023    | Submetida | 2024-04-02 12:15:43 | 2024-04-10 18:00:42 | 1712768442-8108 |                      | ۹          |
| 2   | 02/C02-i03-RAM/2023    | Submetida | 2024-04-11 09:12:23 | 2024-04-11 15:19:31 | 7712845171-8467 |                      | 0,         |
| 3   | 02/C21-i11.01-RAM/2025 |           |                     |                     |                 |                      | ٩          |

Selecione a lupa verde para aceder à sua candidatura ao Programa + Energia

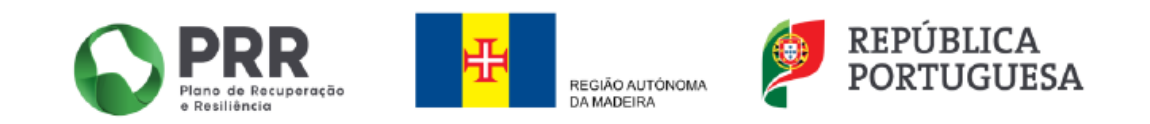

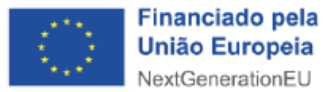

#### Passo 15 – Formulário de candidatura

|              | Formulário de Candidatura Preencher os campos 1 a<br>lupa verde. Sugerimos                                                                                                    | 5, acedendo através da<br>que vá gravando e |
|--------------|----------------------------------------------------------------------------------------------------|---------------------------------------------|
| li<br>A<br>E | Investimento PRR: C21-i11.01-RAM - Sistema de Incentivos à produção e Armazenamento de Energia Proveniente de Fontes Renováveis       validando à medida que         Aviso: 02/C21-i11.01-RAM/2025 Sistema de Incentivos à produção e Armazenamento de Energia Proveniente de Fontes Renováveis       candidatura de forma a v         Beneficiário Intermediário: 511280521 - IDR, IPRAM - INSTITUTO DE DESENVOLVIMENTO REGIONAL IP-RAM       candidatura de forma a v | avança na submissão da<br>er os "erros"     |
|              | 1 - Entidade          2 - Operação e indicadores          3 - Declarações          4 - Investimentos                                                                                                    |                                             |
|              | 5 - Anexos Q Validação e Submissão O Beneficiário confirma que reúne capacidade institucional, técnica e administrativa para executar a operação dos termos do aviso e do presente formulário de candidatura                                                                                                    |                                             |

#### Tratamento de Dados Pessoais

Em relação aos dados pessoais a que acedam no âmbito da presente OT, todos os dados pessoais serão processados de acordo com o Regulamento (UE) 2016/679 do Parlamento Europeu e do Conselho, de 27 de abril de 2016, relativo à proteção das pessoais singulares no que diz respeito ao tratamento de dados pessoais 20/25 e à livre circulação desses dados, que revoga a Diretiva 95/46/CE (Regulamento Geral sobre a Proteção de Dados), pelo Regulamento Geral de Proteção de Dados (RGPD) de 25 de maio de 2018 e pela Orientação Técnica (OT) n.º 15/2023 - Tratamento de dados pessoais no âmbito do PRR. Todos os dados pessoais a que acedam no âmbito do presente AAC serão processados de acordo com o Regulamento (UE) 2016/679 do Parlamento Europeu e do Conselho, de 27 de abril, relativo à proteção das pessoais no âmbito do PRR. Todos os dados pessoais a que acedam no âmbito do presente circulação desses dados, que revoga a Diretiva 95/46/CE (Regulamento (UE) 2016/679 do Parlamento Europeu e do Conselho, de 27 de abril, relativo à proteção das pessoais no âmbito do PRR. Todos os dados pessoais a que acedam no âmbito do presente circulação desses dados e que revoga a Diretiva 95/46/CE (Regulamento Geral sobre a Proteção de Dados) e o Regulamento Geral de Proteção das pessoas singulares no que diz respeito ao tratamento de dados pessoais e à livre circulação desses dados e que revoga a Diretiva 95/46/CE (Regulamento Geral sobre a Proteção de Dados) e o Regulamento Geral de Proteção de Dados (RGPD), de 25 de maio de 2018, e na Lei n.º 58/2019 de 8 de agosto, tendo em consideração a Orientação Técnica (OT) n.º 15/2023.

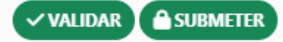

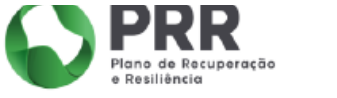

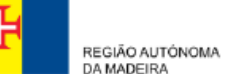

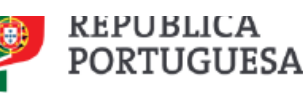

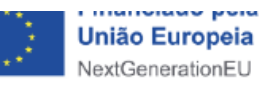

#### Passo 16 – Formulário de candidatura

|                                                      |                                                                                                    | F                                                                                              | Formulário de Ca                                                                               | andidatura                                                                                  |
|------------------------------------------------------|----------------------------------------------------------------------------------------------------|------------------------------------------------------------------------------------------------|------------------------------------------------------------------------------------------------|---------------------------------------------------------------------------------------------|
| Investimento F<br>Aviso: 02/C21-i<br>Beneficiário In | PRR: C21-i11.01-RAM - Sistema de Incent<br>i11.01-RAM/2025 - Sistema de Incentivos<br>termediário: 511280521 - IDR, IPRAM - I | ivos à produção e Armazenament<br>à produção e Armazenamento de<br>NSTITUTO DE DESENVOLVIMENTO | o de Energia Proveniente de Fontes<br>e Energia Proveniente de Fontes Rer<br>D REGIONAL IP-RAM | Renováveis<br>lováveis                                                                      |
| Entidad<br>Identifica                                | e<br>ação do Beneficiário Fir                                                                                                 | al                                                                                             |                                                                                                | ← ANTERIOR                                                                                  |
| Tipologia PRR<br>NIF<br>Morada                       | 500000000 Nome Av. Principal                                                                                                  | Denominação Social                                                                             |                                                                                                |                                                                                             |
| Freguesia<br>Concelho<br>Telefone                    | União das freguesias de Freixo de E<br>Freixo de Espada à Cinta<br>213504001                                                  | Código Postal S<br>Distrito E<br>Email e                                                       | 5180-104<br>Bragança<br>email@dominio.pt                                                       |                                                                                             |
| Telemóvel<br>Tipo de<br>entidade                     | Sociedades Comerciais                                                                                                    | Tine do                                                                                        |                                                                                                |                                                                                             |
| empresa<br>Natureza<br>Jurídica                      | Sociedade unipessoal por quotas                                                                                               | Empresa                                                                                        |                                                                                                | Aplicável apenas a<br>Pessoas Coletivas                                                     |
| Caracteri                                            | zação da entidade                                                                                                    |                                                                                                |                                                                                                | Pessoas Coletivas: descrever a atividade desenvolvida<br>Famílias: escrever "não aplicável" |
|                                                      |                                                                                                    |                                                                                                |                                                                                                |                                                                                             |
|                                                      |                                                                                                    |                                                                                                |                                                                                                | Validar 🖨 gravar                                                                            |

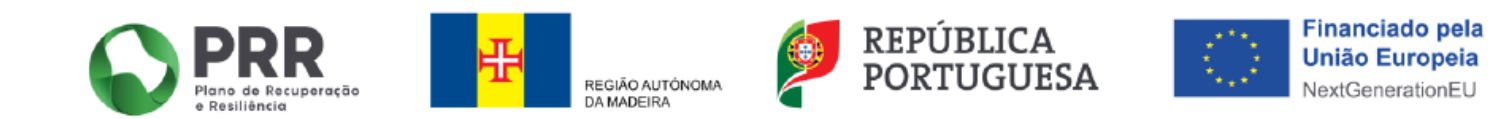

#### Passo 17 – Formulário de candidatura

| Formulário de Candidatura                                                                                                    |
|----------------------------------------------------------------------------------------------------|
| Investimento PRR: C21-i11.01-RAM - Sistema de Incentivos à produção e Armazenamento de Energia Proveniente de Fontes Renováveis            |
| Aviso: 02/C21-I11.01-RAM/2025 - Sistema de Incentivos à produção e Armazenamento de Energia Proveniente de Fontes Renováveis               |
| Beneficiário Intermediário: 511280521 - IDR, IPRAM - INSTITUTO DE DESENVOLVIMENTO REGIONAL IP-RAM                                          |
|                                                                                                    |
| Projeto                                                                                                    |
| Resumo do projeto                                                                                                    |
| Designação Ex.: Instalação de painéis solares e baterias ou instalação de bomba de calor ou outros, de acordo com o investimento realizado |
| Datas previstas início/fim aaaa-mm-dd Data da primeira e da última fatura                                                                  |
| Investimento Valor total, s/ iva, dos investimentos realizados e apresentados na candidatura                                               |
| CAE do projeto                                                                                                    |
| "CAE - Preencher se aplicavel, Devera ser preenchiao por todas as entidades com exceção das pessoas singulares                             |
| Sumário*                                                                                                    |
| 0/3000                                                                                                    |
| Ex.: O investimento comporta a aquisição de uma bomba de calor com as seguintes características                                            |
| Ex.: Instalação de UPAC com uma potência de KW e uma bateria com capacidade de armazenamento de KW                                         |
| *Decembra o campo Sumário com a decesição curta o concerta do proieto concelhoo                                                            |
|                                                                                                    |
| prédio                                                                                                    |
| Tipologia do                                                                                                    |
| prédio V                                                                                                    |
| ipologia do projeto                                                                                                    |
|                                                                                                    |

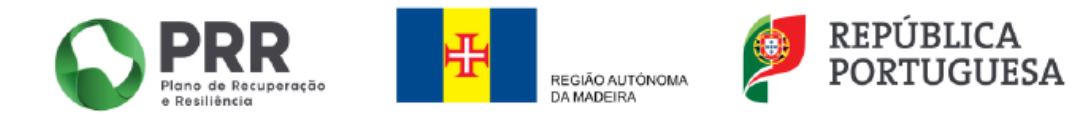

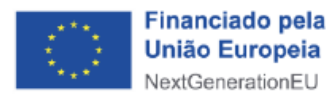

#### Passo 18 – Formulário de candidatura

| Indicadores            |                                                                                                    |                                                    |          |    |               |              |  |
|------------------------|----------------------------------------------------------------------------------------------------|----------------------------------------------------|----------|----|---------------|--------------|--|
| Código PRR             | Descrição                                                                                          |                                                    |          |    | Unidade Valor |              |  |
| 21.31                  | Instalação de, pelo menos, 2,75 MW de capacidade produção de energias renováveis para autoconsumo. |                                                    |          |    | 0,00          |              |  |
| 21.32                  | Instalação de, pelo menos 2,5 MW de capacidade                                                     | de armazenamento de eletricidade para autoconsumo. |          | Kw | 0,00          |              |  |
|                        |                                                                                                    |                                                    |          |    |               |              |  |
| DCAIIZAÇAO<br>D Morada |                                                                                                    | Código Postal                                      | Concelho |    | Fre           | guesia       |  |
|                        |                                                                                                    |                                                    |          |    | ✓             | ~            |  |
| lentificaçã            | o da Entidade Instaladora                                                                          |                                                    |          |    |               |              |  |
| efone                  | Telemóvel                                                                                          |                                                    |          |    |               |              |  |
| mail                   | icianorei -                                                                                        |                                                    |          |    |               |              |  |
| rgo                    |                                                                                                    |                                                    |          |    |               |              |  |
| ome do<br>sponsável    |                                                                                                    |                                                    |          |    |               |              |  |
| emóvel do<br>sponsável |                                                                                                    |                                                    |          |    |               |              |  |
| mail do<br>esponsável  |                                                                                                    |                                                    |          |    |               |              |  |
|                        |                                                                                                    |                                                    |          |    | VALIE         | DAR B GRAVAR |  |

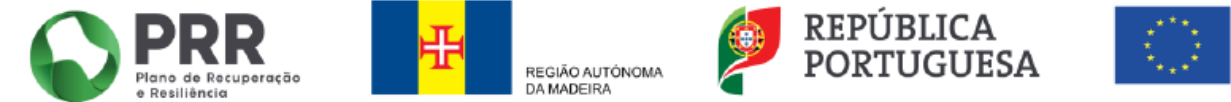

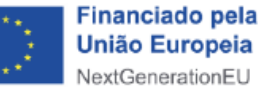

#### Passo 19 – Formulário de candidatura

| Formulário de Candidatura                                                                                                    |                                                                                                    |               |           |  |  |  |  |  |
|----------------------------------------------------------------------------------------------------|----------------------------------------------------------------------------------------------------|---------------|-----------|--|--|--|--|--|
| Investimento PRR: C21-i11.01-RAM - Sistema de Incentivos à produção e Armazenamento de Energia Proveniente de Fontes Ren<br>Aviso: 02/C21-111.01-RAM/2025 Sistema de Incentivos à produção e Armazenamento de Energia Proveniente de Fontes Renová                                                                                                    | Investimento PRR: C21-i11.01-RAM - Sistema de Incentivos à produção e Armazenamento de Energia Proveniente de Fontes Renováveis |               |           |  |  |  |  |  |
| Beneficiário Intermediário: 511280521 - IDR, IPRAM - INSTITUTO DE DESENVOLVIMENTO REGIONAL IP-RAM                                                                                                    |                                                                                                    |               |           |  |  |  |  |  |
|                                                                                                    |                                                                                                    |               |           |  |  |  |  |  |
|                                                                                                    |                                                                                                    |               |           |  |  |  |  |  |
| Declarações de compromisso                                                                                                    |                                                                                                    |               |           |  |  |  |  |  |
| A entidade declara que:                                                                                                    | Sim                                                                                                    | Não Aplicável |           |  |  |  |  |  |
| Encontrar-se legalmente constituído;                                                                                                    |                                                                                                    |               |           |  |  |  |  |  |
| Cumprir as disposições legais inerentes ao exercício da atividade, nomeadamente ter situação regularizada em matéria de licenciamento;                                                                                                    |                                                                                                    |               | Assinalar |  |  |  |  |  |
| Comprovar, o estatuto de PME através da certificação eletrónica, prevista no Decreto-Lei n.º 372/2007, de 6 de novembro, na sua redação atual;                                                                                                    |                                                                                                    |               | consoante |  |  |  |  |  |
| Dispor de contabilidade organizada de acordo com o normativo contabilístico vigente;                                                                                                    |                                                                                                    |               | consoance |  |  |  |  |  |
| Ter a situação tributária e contributiva regularizada perante a administração fiscal;                                                                                                    |                                                                                                    |               | anlinával |  |  |  |  |  |
| Ter a situação tributária e contributiva regularizada perante a segurança social;                                                                                                    |                                                                                                    |               | aplicavel |  |  |  |  |  |
| Terem situação regularizada em matéria de reposições, no âmbito dos financiamentos dos Fundos Europeus Estruturais e de<br>Investimento (FEEI);                                                                                                    |                                                                                                    |               | -         |  |  |  |  |  |
| Declarar que não se trata de uma empresa sujeita a uma injunção de recuperação, ainda pendente, na sequência de uma decisão<br>anterior da Comissão Europeia que declara um auxílio ilegal e incompatível com o mercado interno, conforme previsto;                                                                                                    |                                                                                                    |               |           |  |  |  |  |  |
| Não ser uma empresa em dificuldade, de acordo com a definição prevista na regulamentação europeia aplicável;                                                                                                    |                                                                                                    |               |           |  |  |  |  |  |
| Não deter nem ter detido capital numa percentagem superior a 50 %, por si ou pelo seu cônjuge, não separado de pessoas e<br>bens, ou pelos seus ascendentes e descendentes até ao 1.º grau, bem como por aquele que consigo viva em condições análogas<br>às dos cônjuges, em empresa que não tenha cumprido notificação para devolução de apoios no âmbito de uma operação<br>apoiada por fundos europeus. |                                                                                                    |               |           |  |  |  |  |  |
| Localizar-se na Região Autónoma da Madeira;                                                                                                    |                                                                                                    |               |           |  |  |  |  |  |
| Corresponder a um investimento mínimo de 1.000,00 €;                                                                                                    |                                                                                                    |               |           |  |  |  |  |  |
| Executar o projeto entre 1 de janeiro de 2024 e a data da candidatura;                                                                                                    |                                                                                                    |               |           |  |  |  |  |  |
| Comprovar a qualidade de titular de qualquer direito que lhe confira a faculdade de realizar as intervenções, incluindo os seus<br>proprietários e coproprietários ou o cabeça de casal de herança indivisa;                                                                                                    |                                                                                                    |               |           |  |  |  |  |  |
| No caso de edifícios coletivos habitados, deverá existir documento aprovado pela Assembleia de condóminos quando a<br>instalação dos equipamentos seja efetuada em zonas comuns.                                                                                                    |                                                                                                    |               |           |  |  |  |  |  |
| As aquisições de bens e serviços foram efetuadas em condições de mercado e a entidades fornecedoras com capacidade para o                                                                                                    |                                                                                                    |               |           |  |  |  |  |  |

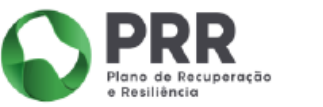

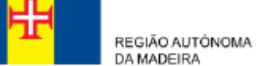

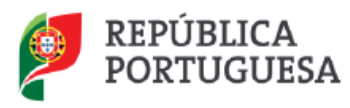

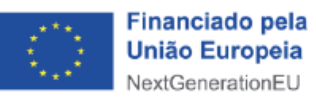

#### Passo 20 – Formulário de candidatura

| O effecte des deserves electricités fait de sources encodes de duride s inserves enbers a value sources et du                                                                                                    | - |
|----------------------------------------------------------------------------------------------------|---|
| O calculo das despesas elegíveis toi efetuado a preços correntes, deduzido o imposto sobre o valor acrescentado;                                                                                                    |   |
| Os valores declarados correspondam aos custos medios do mercado: a) Tipologia I - Investimentos na exploração de recursos<br>energéticos renováveis para: 1) produção de energia elétrica are regime de autoconsumo − 1,10 € / Wp (sistemas monófásicos) e<br>1,20 € / Wp (sistemas trifásicos) ii) Armazenamento de energia elétrica associado ao regime de autoconsumo − 0,9 € / Watt<br>instalado (potencia nominal da bateria). b) Tipologia II - Investimentos para produção de águas quentes através da utilização das<br>seguintes tecnologias: I) Solar térmico – 9 € / por litro de capacidade; ii) Bombas de calor – 9,5 € / por litro de capacidade da<br>"Bomba de calor". |   |
| As despesas elegiveis apresentadas não beneficiaram de outro apoio de natureza similar previstos em diplomas regionais ou<br>nacionais, exceto os de natureza fiscal.                                                                                                    |   |
| As despesas incorridas com a aquisição e montagem de equipamentos certificados foram instalados por um técnico/entidade<br>qualificado (aplicável a Sistemas fotovoltaicos e Baterias).                                                                                                    |   |
| Executar as operações nos termos e condições aprovadas;                                                                                                    |   |
| Permitir o acesso aos locais de realização das operações e àqueles onde se encontrem os elementos e documentos necessários<br>ao acompanhamento e controlo do projeto aprovado, prestando toda a colaboração necessária;                                                                                                    |   |
| Conservar a totalidade dos dados relativos à realização do Investimento, suscetível de comprovar as declarações constantes da<br>candidatura, preferencialmente, em suporte digital, durante prazo fixado na legislação nacional e comunitária aplicáveis;                                                                                                    |   |
| Proceder à publicitação dos apoios, em conformidade com o disposto na legislação europeia e nacional aplicável;                                                                                                    |   |
| Repor os montantes indevidamente recebidos e cumprir as sanções administrativas aplicadas;                                                                                                    |   |
| Manter a sua situação tributária e contributiva regularizada perante, respetivamente, a administração fiscal, a segurança social e a<br>entidade pagadora do incentivo;                                                                                                    |   |
| Adotar comportamentos que respeitem os principios da transparência, da concorrência e da boa gestão dos dinheiros públicos,<br>de modo a prevenir situações suscetíveis de configurar conflito de interesse, designadamente nas relações estabelecidas entre<br>os beneficiários e os seus formecedores ou prestadores de serviços;                                                                                                    |   |
| Disponibilizar, nos prazos estabelecidos, os elementos que lhe forem solicitados pelas entidades com competências para o<br>acompanhamento, controlo e auditoria, prestando toda a colaboração necessária;                                                                                                    |   |
| Dispor de um processo relativo ao projeto, preferencialmente em suporte digital, com toda a documentação relacionada com o<br>mesmo devidamente organizada, incluindo, quando aplicável, o suporte de um sistema de contabilidade para todas as transações<br>referentes ao projeto;                                                                                                    |   |
| Manter as condições legais necessárias ao exercício da atividade;                                                                                                    |   |
| Tem um sistema de contabilidade organizada, de acordo com o legalmente exigido;                                                                                                    |   |
| Comunicar à DREN todas as alterações ou ocorrências relevantes que ponham em causa os pressupostos relativos à aprovação<br>do projeto;                                                                                                    |   |
| Não afetar a outras finalidades, locar, alienar ou por qualquer outro modo onerar, os bens e serviços adquiridos no âmbito dos<br>projetos apoiados, sem prévia autorização da DREN, na qualidade de Entidade Gestora;                                                                                                    |   |
| Registar/Licenciar, junto da DREN, os sistemas solares fotovoltaicos nos termos do artigo 3º do Decreto Legislativo Regional 1/2021/M, de 6 de janeiro;                                                                                                    |   |
| Dimensionar a UPAC (Unidade de Produção para Autoconsumo) de forma a garantir a maior aproximação possível da energia<br>elétrica produzida à quantidade de energia elétrica consumida, conforme previsto na alinea f) do artigo 8.º do Decreto Legislativo<br>Regional //2021/M, de 6 de janeiro;                                                                                                    |   |
| O investimento financiado será mantido e afeto à respetiva atividade e à localização geográfica definida na operação, pelo menos<br>durante três anos, a contar da data do pagamento do apoio;                                                                                                    |   |
| Observações                                                                                                    |   |

Assinalar consoante aplicável

✓ VALIDAR 🕞 GRAVAR

REGIÃO AUTÓNOMA

DA MADEIRA

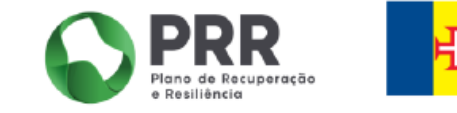

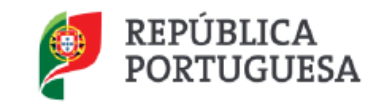

0/3000

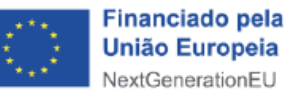

#### Passo 21 – Formulário de candidatura

| 02/C21-111.01-RAM/2025 Formulário de Candidatura                |                                                                   |          |          |                        |                            |
|-----------------------------------------------------------------|-------------------------------------------------------------------|----------|----------|------------------------|----------------------------|
| Investimento PRR: C21-i11.01-RAM - Sistema de Incentivos à pro  | dução e Armazenamento de Energia Proveniente de Fontes Renováveis |          |          |                        |                            |
| Aviso: 02/C21-i11.01-RAM/2024 - Sistema de Incentivos à produçã | ao e Armazenamento de Energia Proveniente de Fontes Renováveis    |          |          |                        |                            |
|                                                                 |                                                                   |          | ← ANTE   | RIOR                   |                            |
| Investimentos                                                   |                                                                   |          |          |                        |                            |
| N° Tipo                                                         | Designação                                                        | V-2024 € | V-2025 € | U-2026 € Total € Ações | Adicionar tantas as linhas |
| 1                                                               | Consoante a descrição constante da fatura                         | 0,00     | 0,00     | 0,00 0,00 € 😑          | quantos os equipamentos    |
| Total €                                                         |                                                                   | 0,00 €   | 0,00 €   | 0,00 € 0,00 €          | adquiridos e instalados    |
|                                                                 |                                                                   |          |          |                        | carregando no botão        |
|                                                                 |                                                                   |          |          | VALIDAR 🖨 GRAVAR       | verde "+"                  |

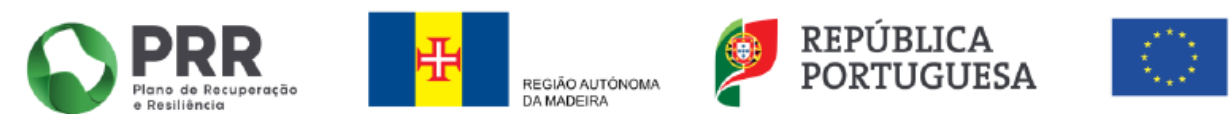

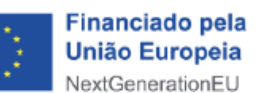

#### Passo 22 – Formulário de candidatura

Carregar os documentos comprovativos solicitados nos formatos permitidos

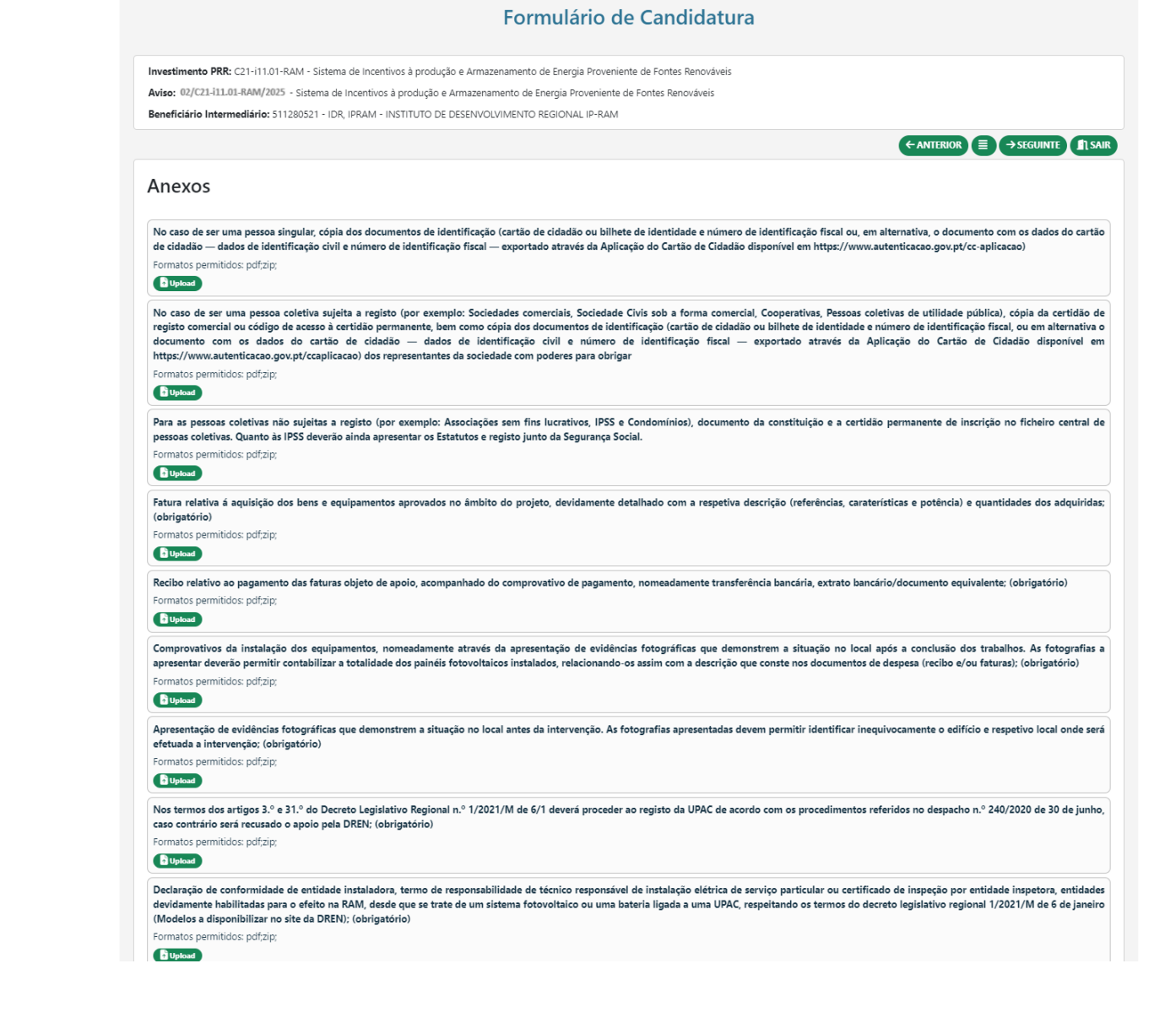

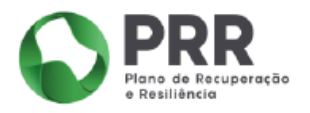

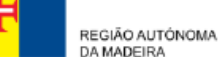

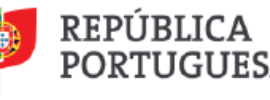

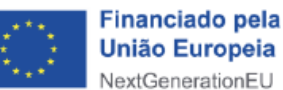

#### Passo 22 – Formulário de candidatura

As declarações devem ser descarregadas, devidamente preenchidas e assinadas. Estão igualmente disponíveis no site da DREN em: https://www.madeira.gov.pt/dren

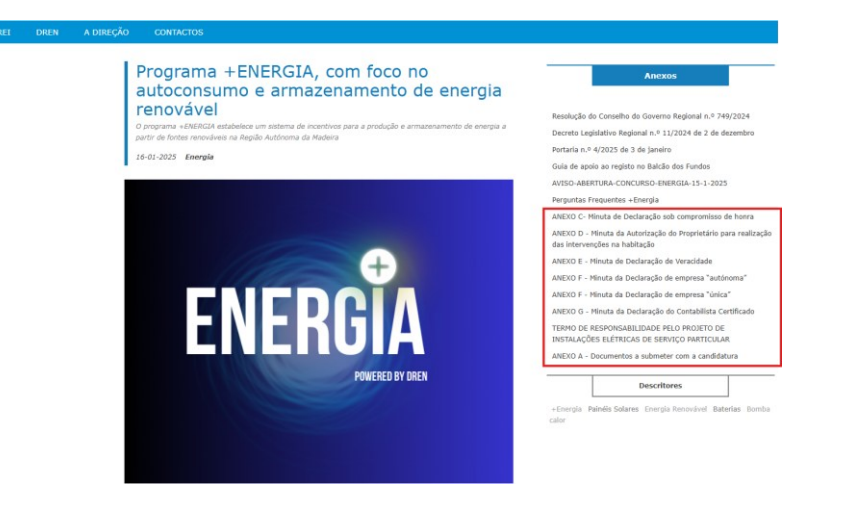

O Mapa de Investimento deverá respeitar o formato excel e preenchido em conformidade

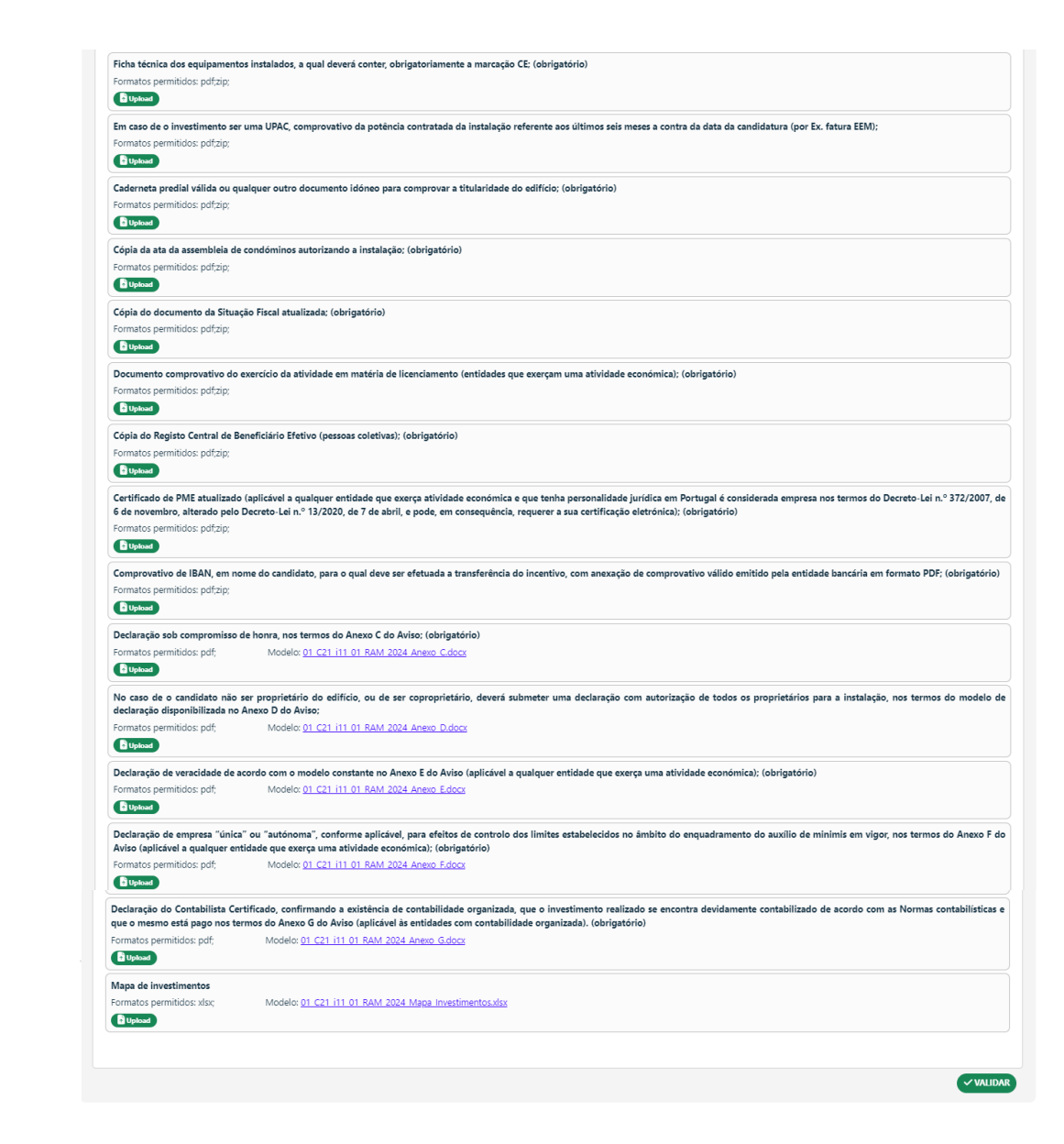

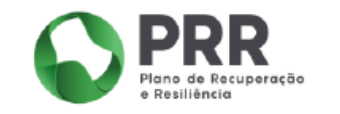

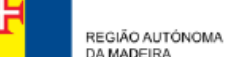

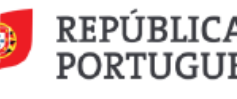

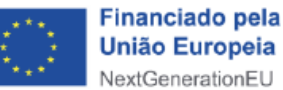

#### Passo 22 – Formulário de candidatura

#### Formulário de Candidatura

Investimento PRR: C21-i11.01-RAM - Sistema de Incentivos à produção e Armazenamento de Energia Proveniente de Fontes Renováveis

Aviso: 02/C21-111.01-RAM/2025 Sistema de Incentivos à produção e Armazenamento de Energia Proveniente de Fontes Renováveis

Beneficiário Intermediário: 511280521 - IDR, IPRAM - INSTITUTO DE DESENVOLVIMENTO REGIONAL IP-RAM

| 1 - Entidade 🔍                                                                                                    |
|----------------------------------------------------------------------------------------------------|
| 2 - Operação e indicadores 🔍                                                                                                    |
| 3 - Declarações 🔍                                                                                                    |
| 4 - Investimentos 🔍                                                                                                    |
| 5 - Anexos 🔍                                                                                                    |
| Validação e Submissão                                                                                                    |
| O Beneficiário confirma que reúne capacidade institucional, técnica e administrativa para executar a operação dos termos do aviso e do presente formulário de candidatura                                                                                        |
| Tratamento de Dados Pessoais                                                                                                    |
| Em relação aos dados pessoais a que acedam no âmbito da presente OT, todos os dados pessoais serão processados de acordo com o Regulamento (UE) 2016/679 do Parlamento Europeu e do Conselho, de 27 de abril de 2016, relativo à proteção das pessoas singulares |

no que diz respeito ao tratamento de dados pessoais 20/25 e à livre circulação desses dados, que revoga a Diretiva 95/46/CE (Regulamento Geral sobre a Proteção de Dados), pelo Regulamento Geral de Proteção de Dados (RGPD) de 25 de maio de 2018 e pela Orientação Técnica (OT) n.º 15/2023 - Tratamento de dados pessoais no âmbito do PRR. Todos os dados pessoais a que acedam no âmbito do presente AAC serão processados de acordo com o Regulamento (UE) 2016/679 do Parlamento Europeu e do Conselho, de 27 de abril, relativo à proteção das pessoais singulares no que diz respeito ao tratamento de dados pessoais e à livre circulação desses dados e que revoga a Diretiva 95/46/CE (Regulamento Geral sobre a Proteção de Dados) e o Regulamento Geral de Roteção de Dados (RGPD), de 25 de maio de 2018, e na Lei n.º 58/2019 de 8 de agosto, tendo em consideração a Orientação Técnica (OT) n.º 15/2023.

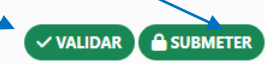

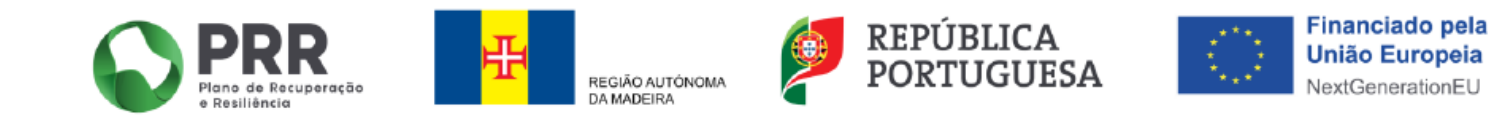